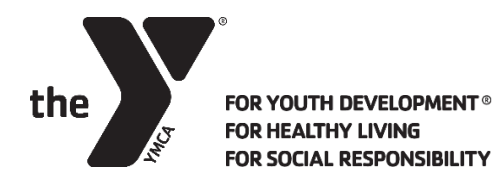

## CHILD WATCH REGISTRATION INSTRUCTIONS

YMCA OF GREENVILLE

1. Log into your online account at ymcagreenville.org:

| the            | YMCA of Greenville                                                                                                 |
|----------------|----------------------------------------------------------------------------------------------------|
| Welcome, Guest | Programs Login Sign Up                                                                                             |
|                | Login or find your account<br>Not sure if you have an account? Enter your<br>email or phone number to get started! |
|                | Email or Phone Number<br>johndoe@example.com or 123-456-7890                                                       |
|                | Submit                                                                                                    |
| E              | Browse for Programs                                                                                                |

2. Once you have accessed your online account, go to **My Account** in the top right corner of your screen. Select **Schedule a Visit**:

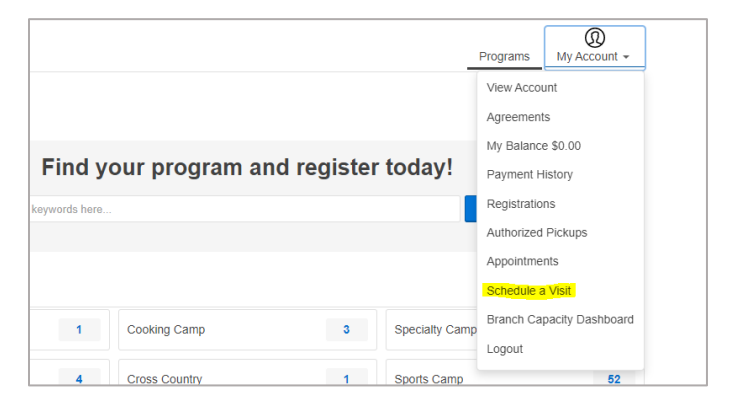

## 3. Select the appropriate branch, and click **Schedule a Visit** at the bottom of the screen.

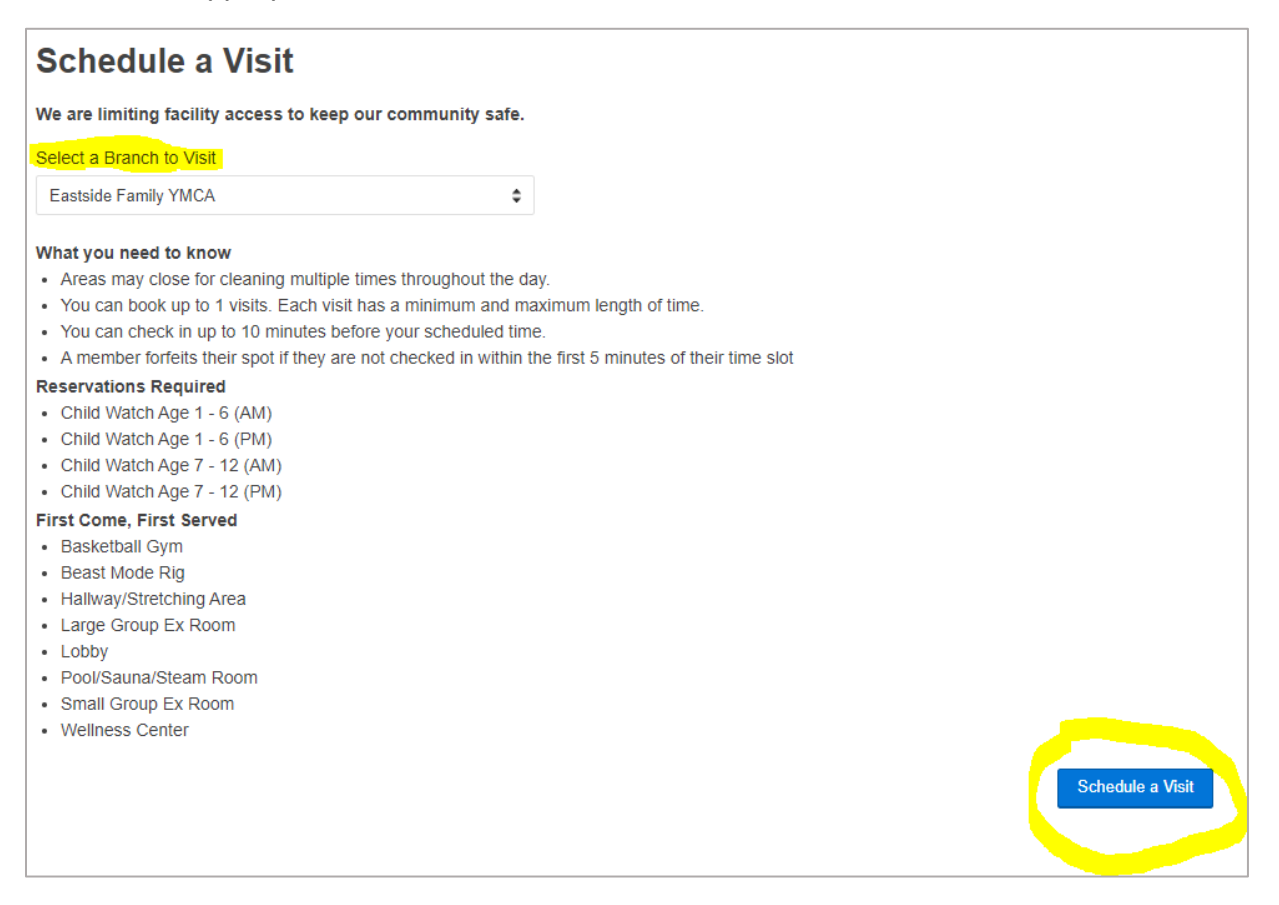

## 4. Select the children to be registered for Child Watch, and their **appropriate time and age group**:

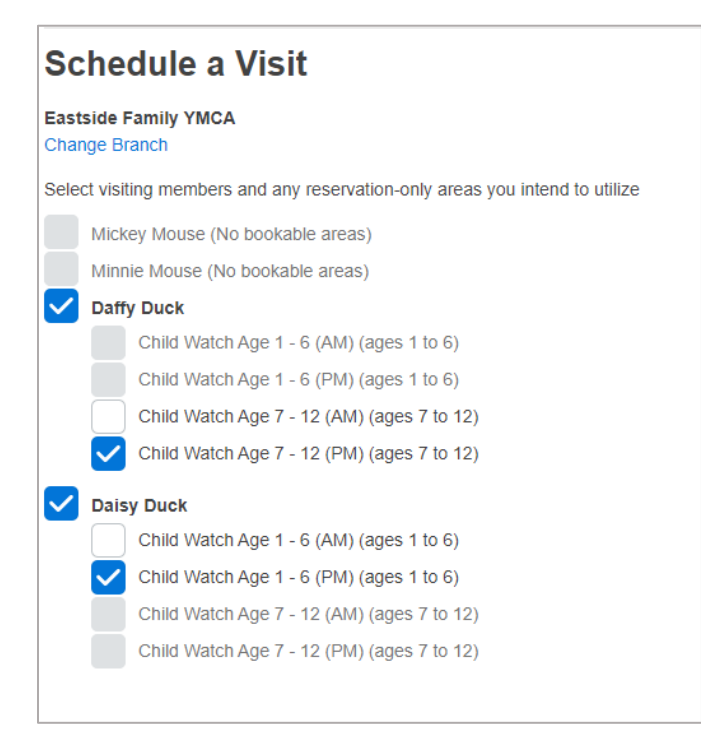

5. Pick the date and time for your reservation. The system will automatically register your child for 2 hours. If you do not need the full two hours, you can manually adjust the time to what you need for your reservation. Once your reservation is complete, Select **Book Appointment**:

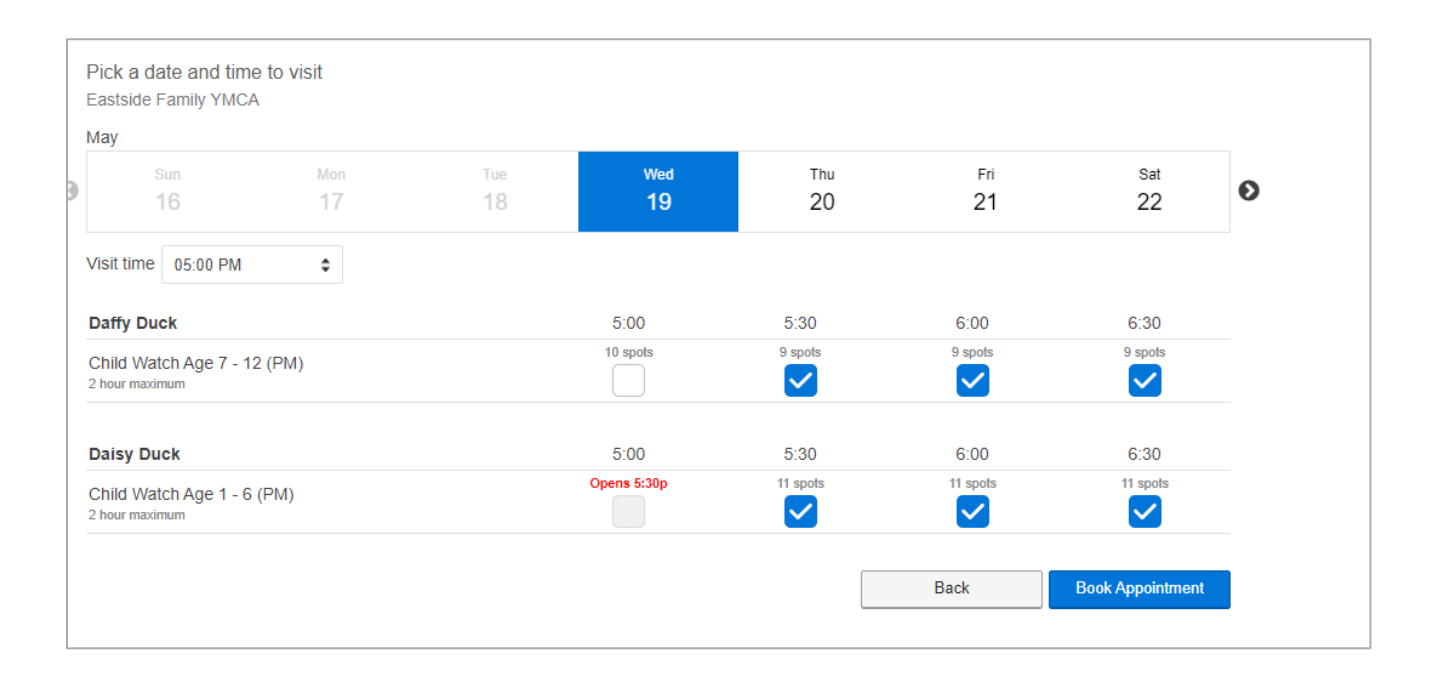

## 6. You will then receive confirmation of your reservation(s):

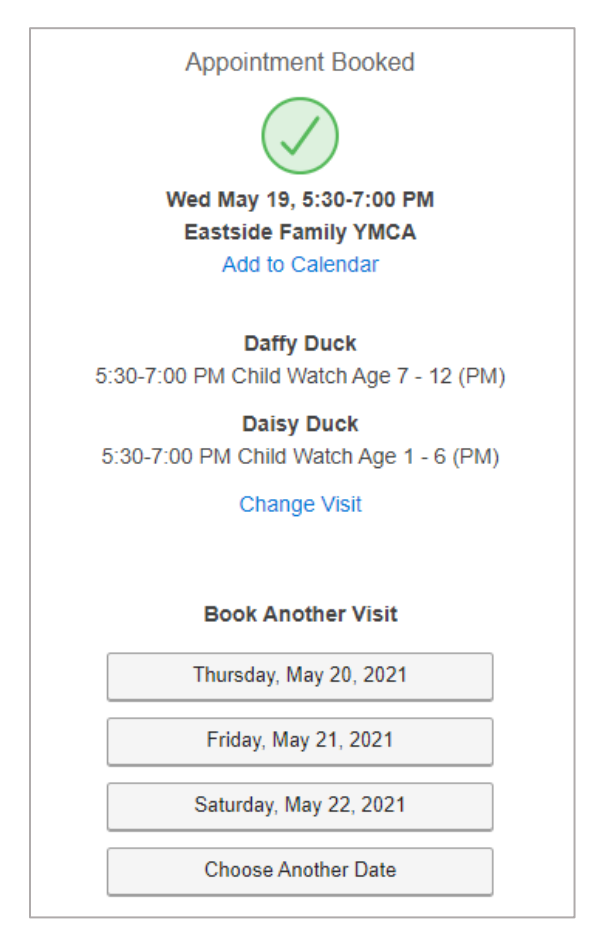

If you need to cancel your Child Watch registration, go back to **My Account** and select **Appointments**:

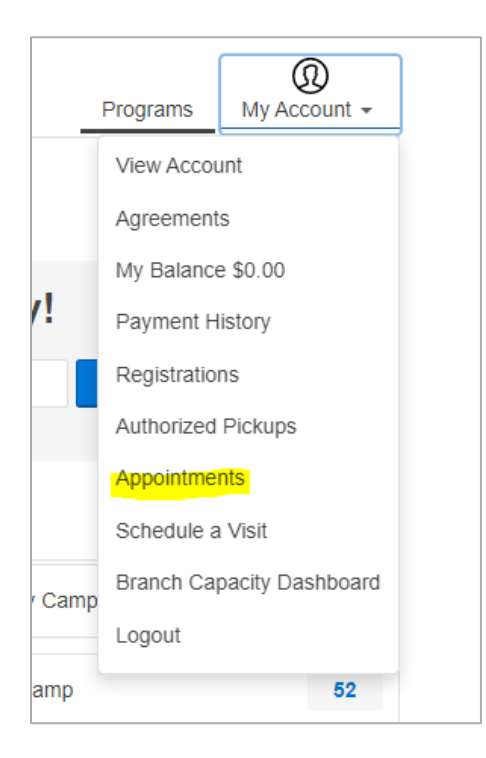

Then, you have the option to cancel any existing registrations:

| Current/Upcoming                                                                                          | <b>\$</b> fo          | All Members |                         |
|----------------------------------------------------------------------------------------------------|-----------------------|-------------|-------------------------|
| Branch Visit<br>May 19, 2021 - 90 minut<br>5:30-7:00 PM @ Child W<br>Eastside Family YMCA<br>@ Daffy Duck | es<br>/atch Age 7 - 1 | (PM)        | Add to Calenda<br>Cance |
| Branch Visit<br>May 19, 2021 - 90 minut<br>5:30-7:00 PM @ Child W<br>Eastside Family YMCA                 | es<br>/atch Age 1 - 6 | PM)         | Add to Calenda<br>Cance |

You will receive confirmation of your cancellation, and you will have the option to schedule another visit if you want:

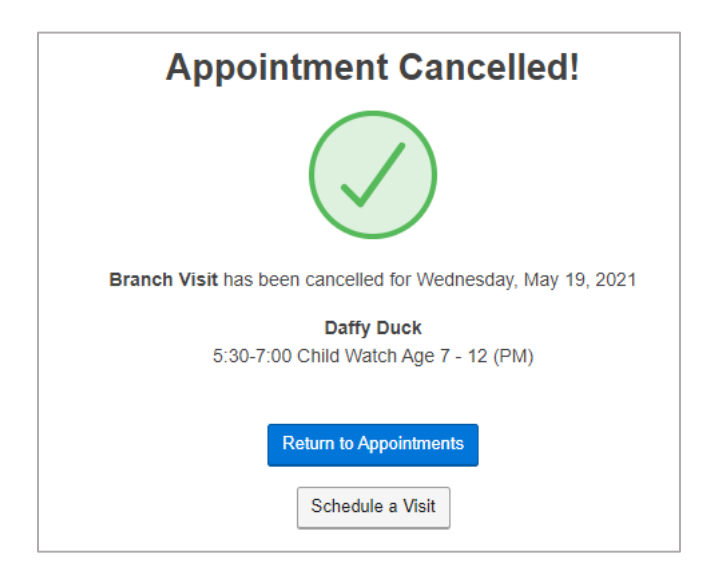